## King Township Web Portal Hard Landscaping Exemption Permits – Step by Step Guide

Prior to applying for a Site Alteration Permit, you will need to obtain a Zoning Certificate first. You can apply in the Portal under, **Planning and Zoning Services**, **Apply for a Planning Application or Zoning Certificate**.

- 1. Under Development Engineering, select Apply for a Development Engineering Permit.
- 2. Choose the Application Type Hard Landscaping Exemption Permit
- 3. Enter a general **Description of the Work Being Done**. If you are the Property Owner, include Company Information who will be doing the works and Contract Person.
- 4. Under **Permit Types** make sure "**Hard Landscaping Exemption Permit**" is selected. *Next Step*.
- 5. Input the amount of Hardscaping in **cubic meters**. *Next Step*.
- 6. Under Location Type(s) Select Address. Next Step.
- 7. Insert address in Search for Location. Address should automatically populate. Next Step.
- 8. Add Business from Address Book Skip this Step if the business does not come up. (Not all businesses have been entered at this time). *Next Step*.
- 9. Upload the following **required** documents:
  - Stormwater Brief prepared by a Qualified Professional
  - Hardscaping Breakdown
  - Pre-construction Photographs/ Post-construction Photos
  - Site Plan/Survey with grading and drainage
  - Certificate of Insurance (COI)

Upload the following documents (if applicable):

- Oak Ridges Moraine Clearance
- Committee of Adjustment approval
- Site Plan Development approval
- Zoning Certificate
- Conservation Authority Clearance (Please confirm with TRCA or LSRCA if your property is in a Regulated Area and require a permit from them also)

Next Step.

- 10. Select Do you Agree **Yes**. Next Step.
- 11. Type Characters.
- 12. Submit.

If you have any questions, please contact us at sitealteration@king.ca.

Development Engineering, Growth Management Services